### How to Access and Enjoy the Kay Carl Library's eBooks & Audiobooks

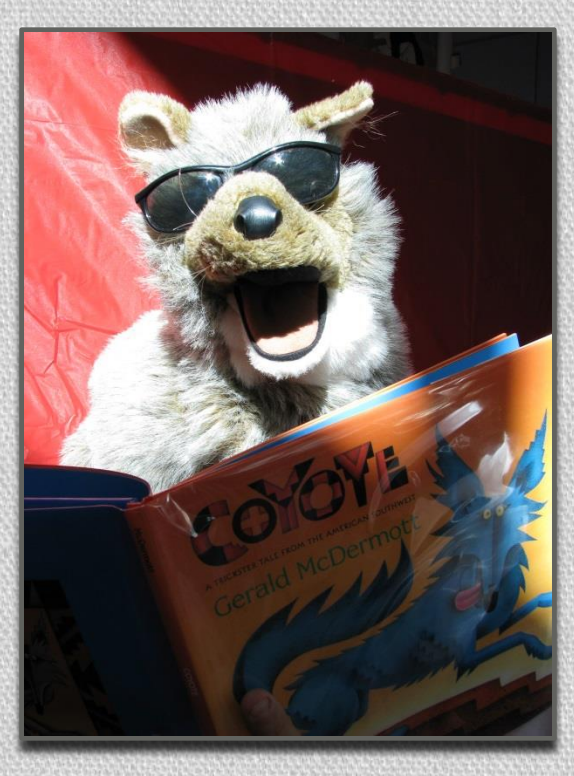

Book Master Dwyer, revised 3/2017

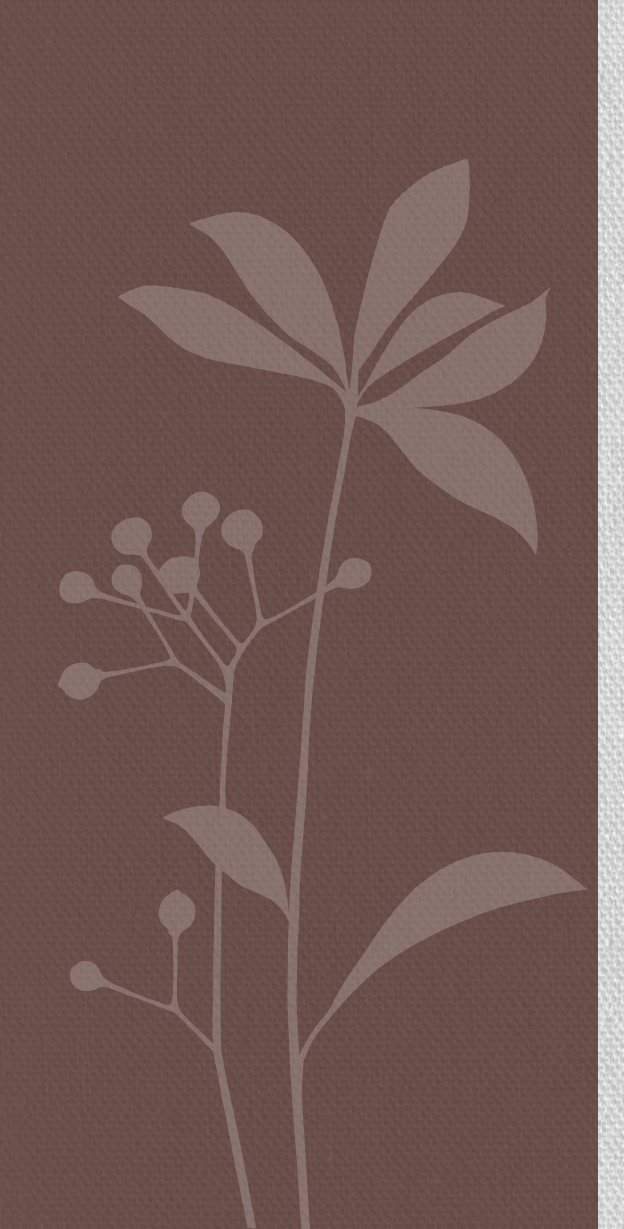

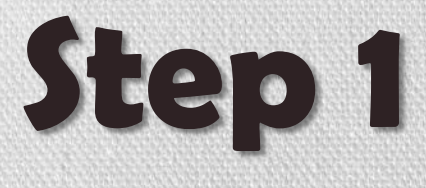

## Go to Kay Carl's Library Media Program Web Page

#### www.tinyurl.com/libraryatkaycarl

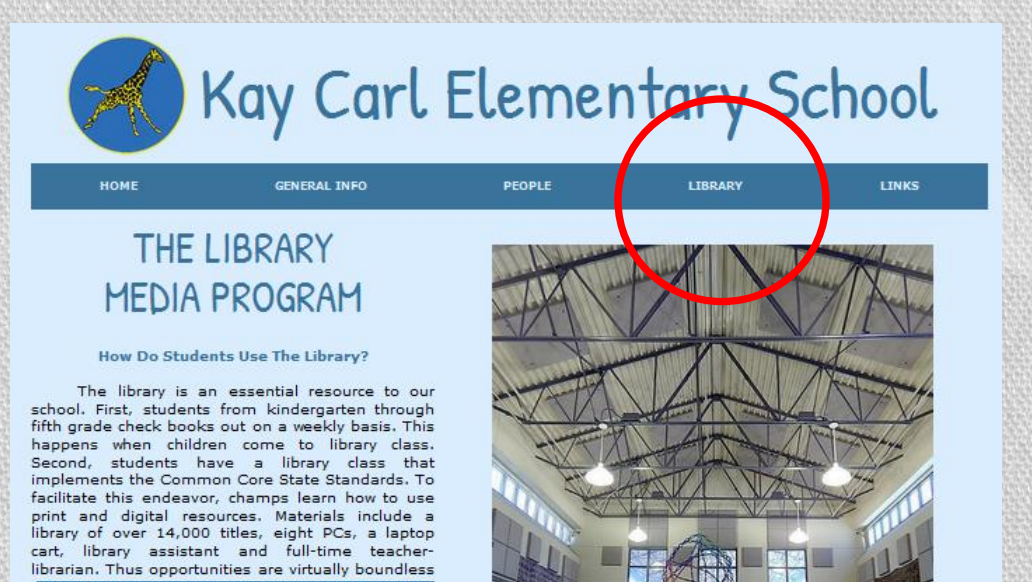

What Do You Mean Students Have A Library Class?

## Step 2 Scroll down to the eBook Portal and click the *Destiny Discover*

link.

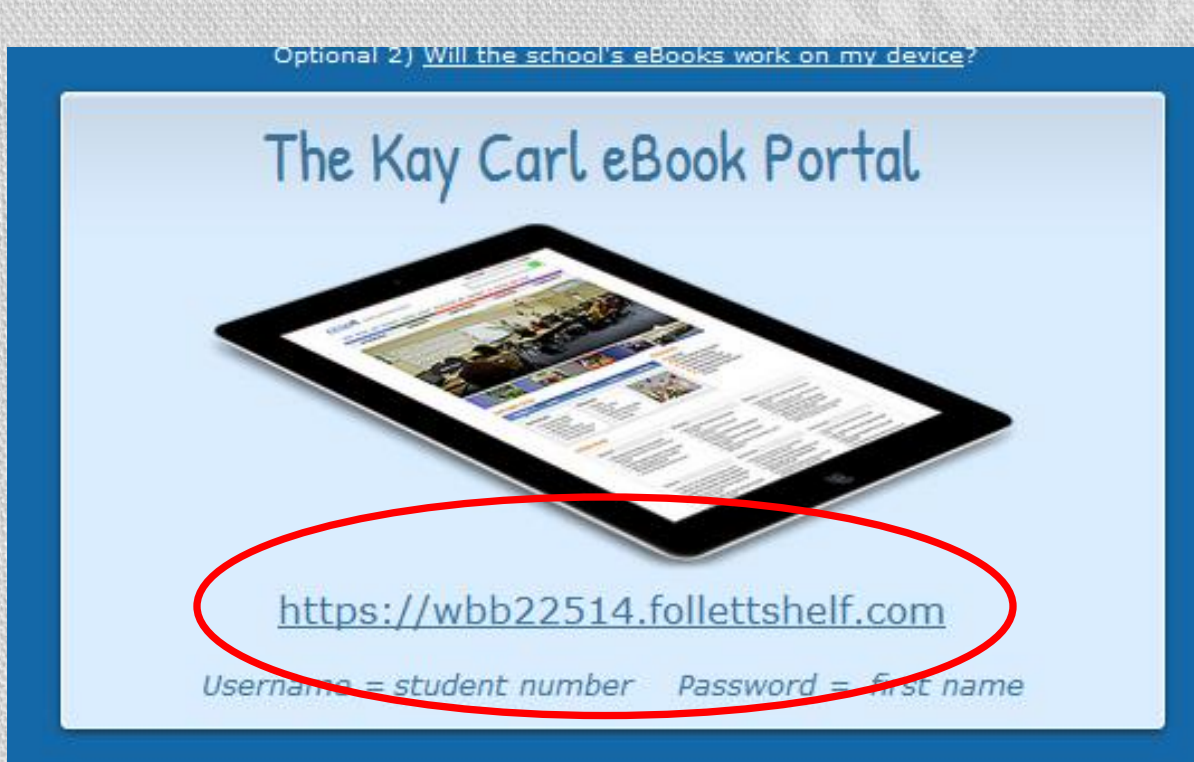

# Step 3: Select Login

|                              |                               |                              |                              |                             |                                                                                                    |                              | an an an an an an an an an an an an an a                                                                                                    | ann annaith   |
|------------------------------|-------------------------------|------------------------------|------------------------------|-----------------------------|----------------------------------------------------------------------------------------------------|------------------------------|----------------------------------------------------------------------------------------------------|---------------|
| ary School                   |                               |                              |                              |                             |                                                                                                    |                              | 🔿 Login                                                                                                    | Collections 🔻 |
| Velcome, Gue                 | est                           |                              |                              |                             |                                                                                                    |                              |                                                                                                    |               |
| Keyword 🔻                    | Search all                    |                              |                              |                             |                                                                                                    |                              | Q                                                                                                    |               |
| eatured Colle                | ections                       |                              |                              |                             |                                                                                                    |                              |                                                                                                    |               |
| eBooks                       |                               |                              |                              |                             |                                                                                                    |                              | See all                                                                                                    | •             |
| CONTRACTOR                   | Advantures in<br>Minestration | est                          | Barbie in A                  |                             | BEAST                                                                                                    |                              | CARY PAULSEN                                                                                                    |               |
| Acrostic<br>poems            | Adventures in<br>Minecraft    | Barbie in A<br>mermaid tale  | mermaid tale                 | Barbie in A<br>mermaid tale | Beauty and<br>the beast                                                                                                    | The big book<br>of Minecraft | Brian's return                                                                                                    | J             |
| Audiobooks                   |                               |                              |                              |                             |                                                                                                    |                              | See all                                                                                                    | •             |
| Charlottes<br>Web<br>Har Web |                               |                              |                              |                             | PER VOICE<br>Per voice<br>Per voice<br>Per vo |                              | The Charlense of the Charlense of the Ch |               |
| Charlotte's<br>web           | Elijah of<br>Buxton           | Favorite scary<br>stories of | Favorite scary<br>stories of | Greek gods,<br>heroes, and  | Just a few<br>words, Mr.                                                                                                    | Lincoln and<br>Douglass an   | The magic<br>school bus                                                                                                    |               |

# Step 4: Enter Your Info

#### Log in to Universal Search

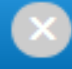

Please enter your username and password below. If you do not have an account, please see the media specialist or librarian.

Username

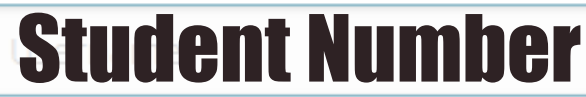

Password

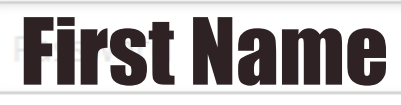

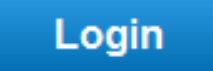

## You're In!

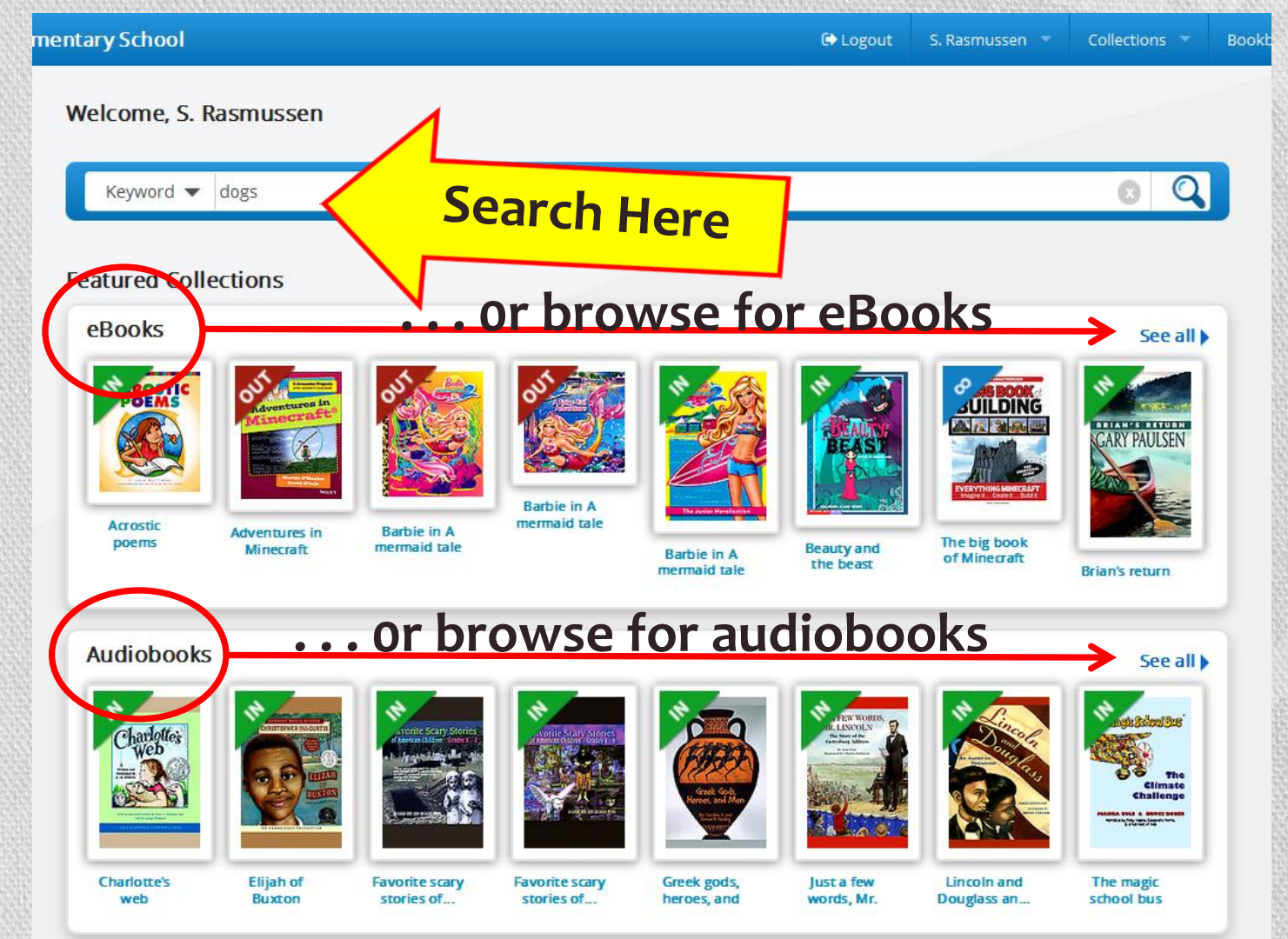

# Search results show our library's print books, eBooks and audiobooks.

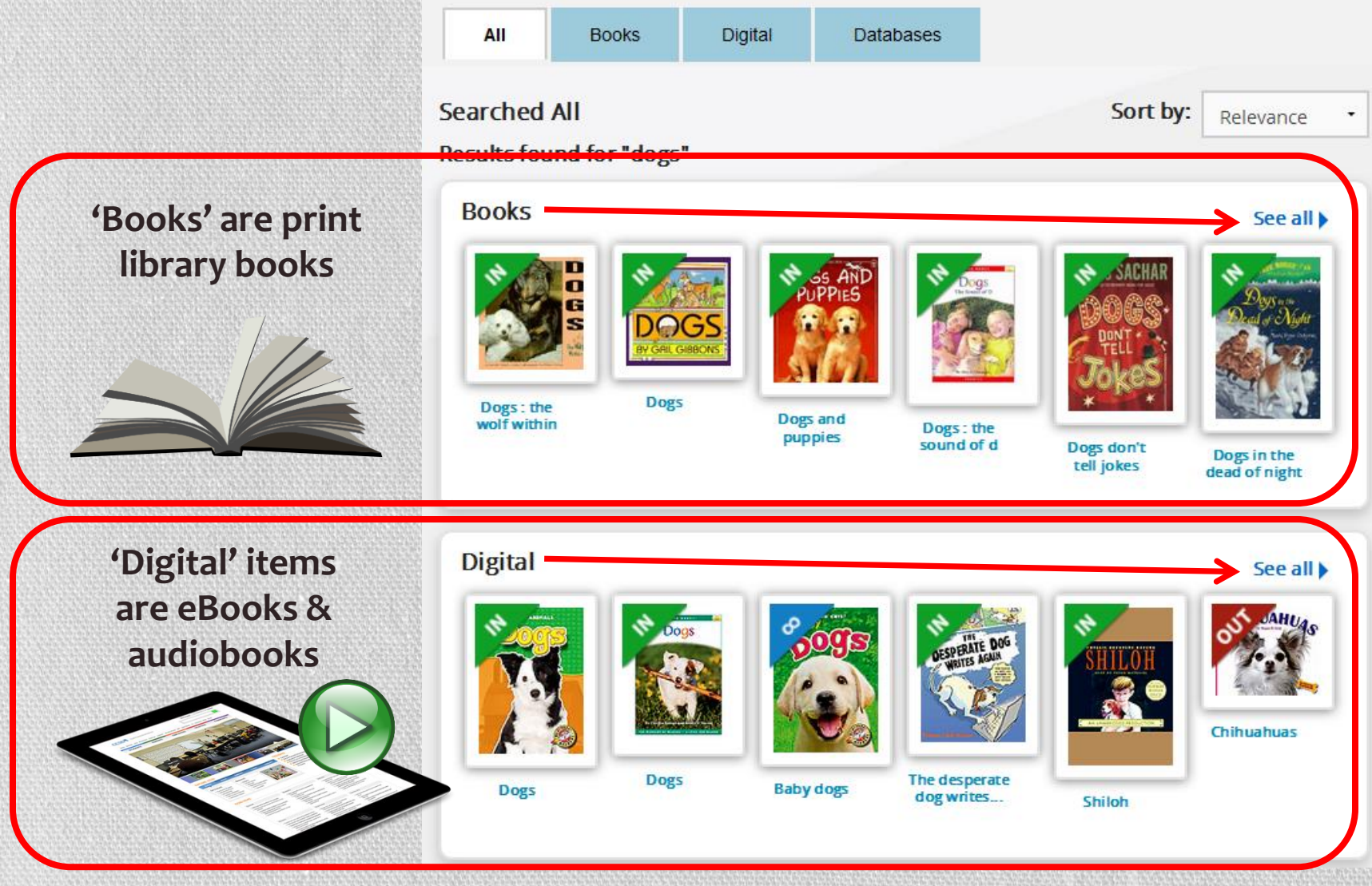

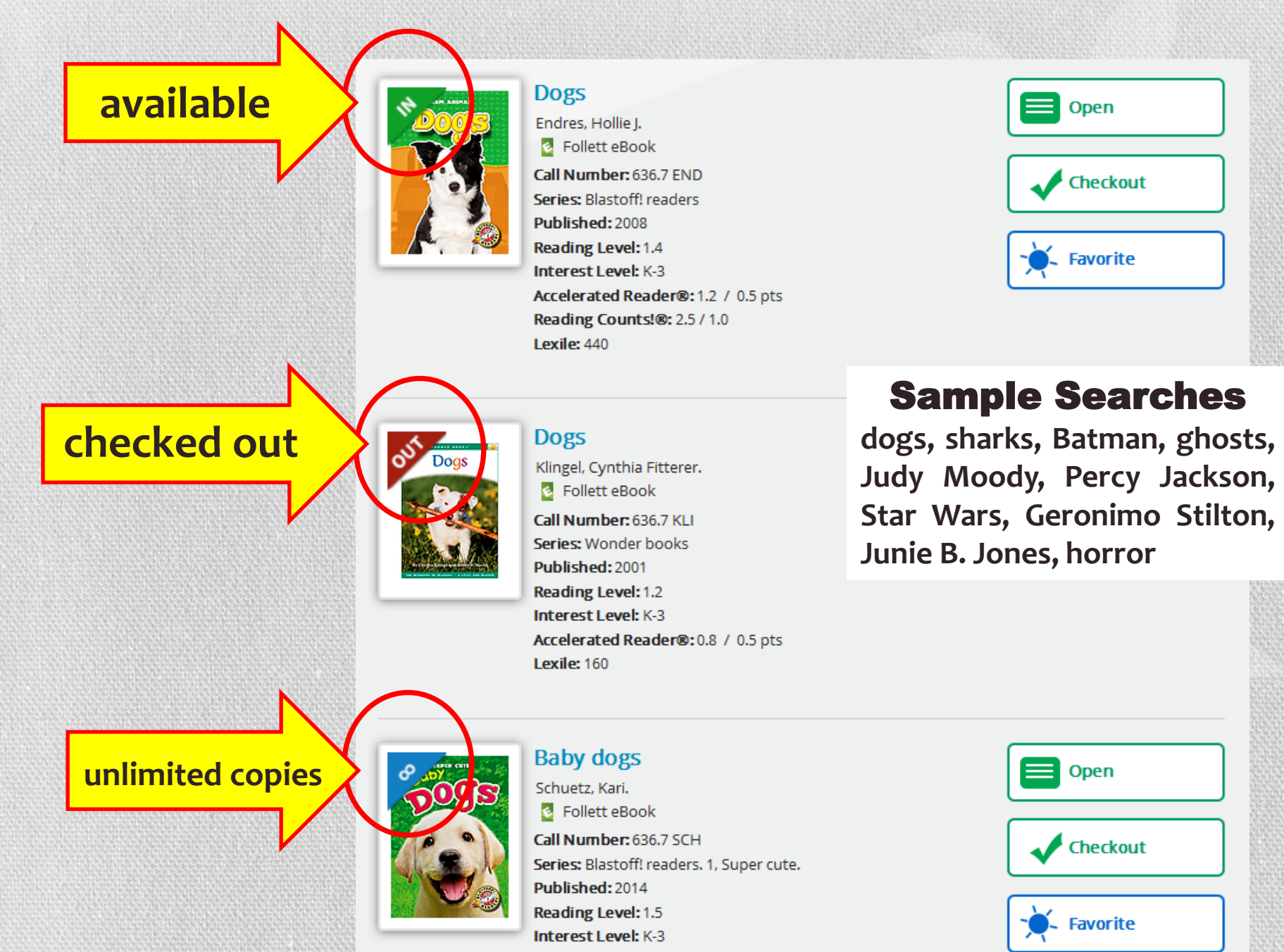

Accelerated Reader®: 1.1 / 0.5 pts

## Open a book to preview it.

![](_page_8_Picture_1.jpeg)

![](_page_8_Picture_2.jpeg)

#### The empire strikes back

script, Archie Goodwin ; pencils & inks, Al Williamson, Carlos Garzon ; colors, James Sinclair, Frank Lopez ; lettering, Rick Veitch.

Follett eBook

After surviving an Empire attack on the Rebel Alliance base on the ice world Hoth, Luke travels to the Degobah system to train with Jedi Master Yoda in preparation for his ultimate confrontation with Darth Vader. Meanwhile, Han tries, unsuccessfully, to remove the bounty Jabba the Hut has on his head.

Call Number: FIC GOO Published: 1997 Reading Level: 4.7 Interest Level: 5-8

![](_page_8_Picture_8.jpeg)

Checkout

Borrow it right away.

# Once you open a book...

#### **Click here to turn pages**

![](_page_9_Picture_2.jpeg)

-

Aa

-

![](_page_9_Picture_3.jpeg)

## **One Page View? Or Two Page View?**

![](_page_10_Picture_1.jpeg)

## Some Books Will Read To You!

#### 🗋 Aa 🛄 🖪 🕐

0

ter

#### Mermaid Life

## If the feature is available, click play.

00

4

Mermaids get their legs on their thirteenth birthdays at the stroke of midnight. It's a celebration when the mermaid makes her first voyage onto land. After their thirteenth birthdays, mermaids can go on land for short periods of time but must be very careful.

If a mermaid goes on land before her thirteenth birthday, she will get her legs early and never get her tail back. She will lose all memories of being a mermaid and will be

0

Mermaids are able to stay on land with legs for no more than forty-eight hours. Any longer and they will not be able to get their tails back and will be human forever. They will lose all memories of being a mermaid.

If they fall in love, merpeople and humans can marry and have babies (with special permission from the king and queen of their kingdom). Their babies are half-human and half-merperson. However, this love must be the strongest love possible in order for it to be approved by the king and queen.

Half-human mermaids are able to go on land indefinitely and can change back to a mermaid anytime. However, they are not allowed to tell other humans about the mermaid world unless they have special permission from the king and queen.

![](_page_12_Picture_0.jpeg)

### Bookbag

| ementary School                     |                                                             | 🕒 Logout                                         | S. Rasmussen 💌             | Collections 🔻               | Bookbag 👻 | Help |
|-------------------------------------|-------------------------------------------------------------|--------------------------------------------------|----------------------------|-----------------------------|-----------|------|
| Welcome, S. Rasmussen               |                                                             |                                                  |                            | (                           | Checkouts |      |
| Keyword 👻 Search all                |                                                             |                                                  |                            | 0                           | Ind       |      |
| Featured Collections                |                                                             |                                                  |                            | 5                           | Itebook   | З    |
| eBooks                              |                                                             |                                                  |                            |                             |           |      |
| Arcostic papers                     | Barbie in/                                                  | io to Boc                                        | okbag                      | to                          |           |      |
| Adventures in<br>Minecraft          | Barbie in A<br>mermaid tale 2                               | o what                                           | vou h-                     |                             |           |      |
|                                     | 50                                                          |                                                  | you na                     | ave                         |           |      |
| Audiobooks                          |                                                             | checke                                           | d out.                     | I.                          |           |      |
|                                     |                                                             |                                                  |                            | The<br>Climate<br>Challenge |           |      |
| Charlotte's Elijah of<br>web Buxton | Favorite scary<br>stories of Favorite scary<br>stories of G | ireek gods, Just a few<br>ieroes, and words, Mr. | Lincoln and<br>Douglass an | The magic<br>school bus     |           |      |

### Bookbag

![](_page_14_Picture_1.jpeg)

### Bookbag

![](_page_15_Picture_1.jpeg)

## The Follett Destiny Discover App

- You can simply use Destiny Discover through a web browser, but if you're going to read often, you'll want to download and install the Follett Destiny Discover app. It offers additional features.
- The free app can be found at the Apple App Store or Google Play Store.
- The free app can be found at the Apple Store or Google Play Store. For a master page of all BryteWave app sites, visit the below link.
- http://www.follettlearning.com/books-materials/learn/digital-content/follett-ebooks/ebook-management/destiny-discover/download
- For activation, our shelf code is wbb22514.

![](_page_16_Picture_6.jpeg)

# Benefits of eBooks

![](_page_17_Picture_1.jpeg)

- Our eBooks will read to you
- Available 24 hours a day, 365 days a year
- These are in addition to the two print books that students already borrow during library class
- They cannot be lost, stolen, or damaged
- Audiobooks let you listen to great stories
- They can never be late
- They're free for you to use!

![](_page_17_Picture_9.jpeg)

![](_page_17_Picture_10.jpeg)

![](_page_18_Picture_0.jpeg)

### Connecting Your Device Outside of School

![](_page_18_Picture_2.jpeg)

- You'll need WiFi to at least initially connect your device. Through BryteWave, you will then be able to download your eBooks and read them at any time.
- If you don't currently have WiFi at home, these ISPs offer discounted Internet rates to CCSD families in need.
- http://ccsd.net/district/mobile-device-initiatives/pdf/home-internet-access.pdf
- As part of the *Mobile Device Initiative* (MDI), local businesses offer free WiFi hotspots to CCSD students. Visit the MDI web site for locations.
- http://ccsd.net/district/mobile-device-initiatives

#### **Connecting Your Device at School**

#### Connect

to the school's WiFi

0279-WiFi password: See Mr. Dwyer

manual/advanced server information: proxy.ccsd.net

port 80

#### Login using the BryteWave app

Username: student # Password: first name Shelf url: wbb22514

![](_page_19_Picture_8.jpeg)

## Links

### The Kay Carl eBook Portal

http://schools.ccsd.net/carl/librarymediaprogramebook.html

### Is your device compatible?

http://www.aboutfollettebooks.com/techspecs.cfm

#### Internet Service Providers that offer discounts

http://ccsd.net/district/mobile-device-initiatives/pdf/home-internet-access.pdf

#### Mobile Device Initiative WiFi hotspots

http://ccsd.net/district/mobile-device-initiatives

![](_page_20_Picture_9.jpeg)

# Kay Carl's eBooks

- Enjoy Kay Carl's eBooks and Audiobooks!
- If you have any problems, contact Book Master Dwyer

![](_page_21_Picture_3.jpeg)